Thomas P. DiNapoli, State Comptroller

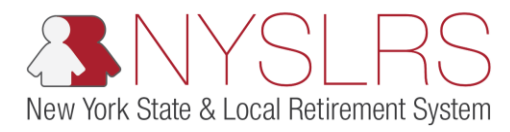

## Upload an Enrollment File for New Hires

This job aid shows you (as an Employer Reporting Uploader) how to upload an enrollment file for new hires using the enhanced reporting format in *Retirement Online*.

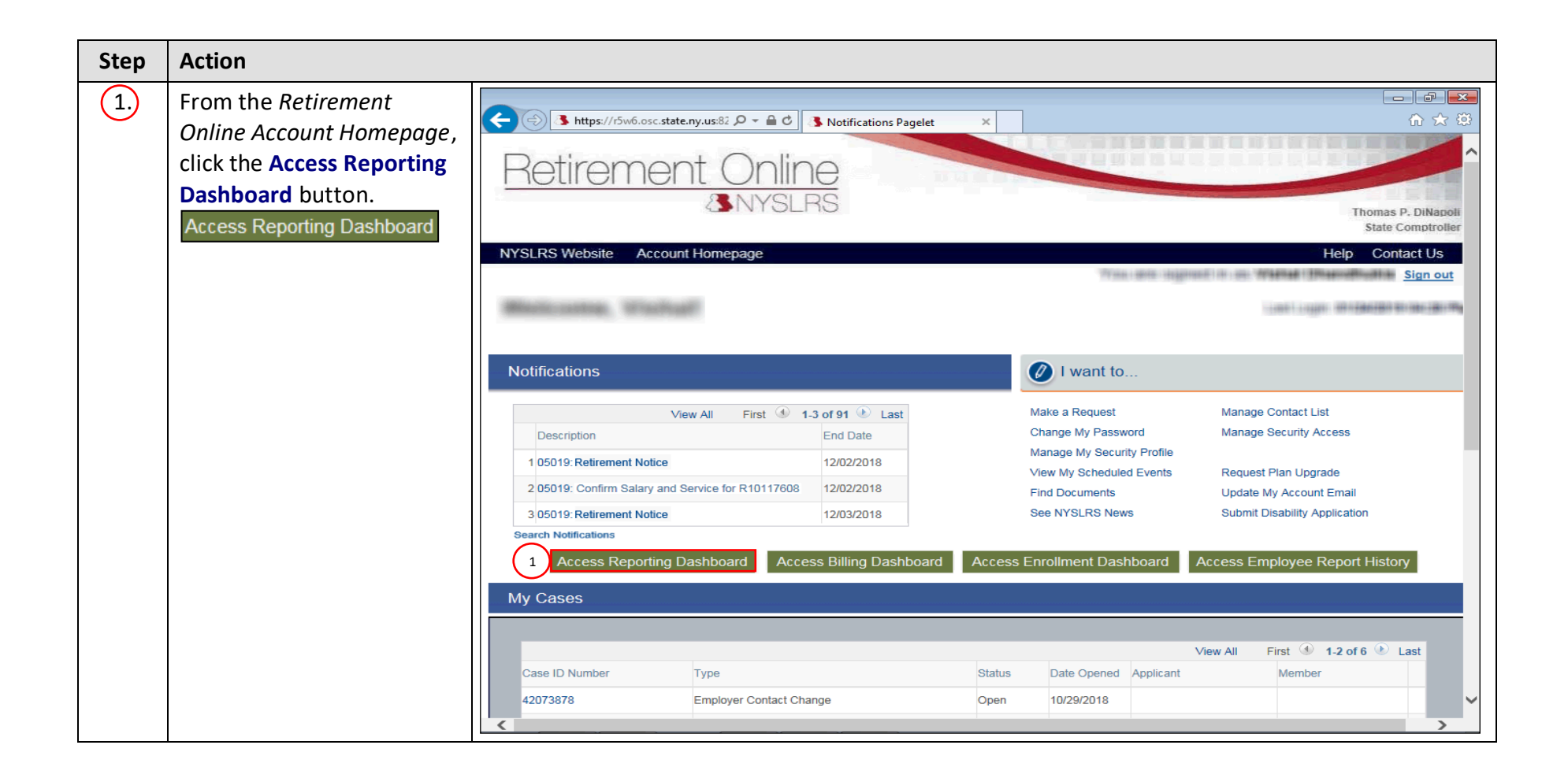

| Step | Action                                                                                                    |                                                                                                    |
|------|----------------------------------------------------------------------------------------------------|----------------------------------------------------------------------------------------------------|
| 2.   | The Employer Reporting<br>Dashboard page will<br>appear.<br>If you only have access to<br>one Location Code, it will<br>appear automatically. Click<br>the <b>Go</b> button and skip to<br>step 5.      | Interstitution     Interstitution     Interstitution </th                                                                                                    |
|      | If you report for multiple<br>locations, one of your<br>locations will display by<br>default. To select a<br>different location, click the<br><b>Look Up</b> icon next to the<br><b>Location</b> field. | Image: Submission Status Details(File Upload/Pre Submission)       Report Type       Days       Earnings       Pre Tax Contributions       Coan Payments       Details       Pre Tax Contributions       Coan Payments       Pre Tax Contributions       Coan Payments       < |

| Step | Action                                                                                                    |                                                                                                    |
|------|----------------------------------------------------------------------------------------------------|----------------------------------------------------------------------------------------------------|
| 3.   | The 'Look Up Location'<br>pop-up will appear.<br>Click the <b>Location Code</b><br>link from the list for the | Image: Second constraints                                                                                                    |
|      | location you want to                                                                                          | NYSLRS Website     Account Homepage     Help     Contact Us       Look Up Location     Image: Contact Us                                                                                                    |
|      | report.                                                                                                    | Search by:       Location Code begins with         Look Up       Cancel         Advanced Lookup         Search Results         Yiew 100       First ① 1-2 of 2 ② Last         Location:       Description         10028       NASSAU COUNTY         20009       CITY OF COHOES         Report Date       Report ID         Status       Description         1       Status |
|      |                                                                                                    | Personalize   Find<br>Process Instance Report Date Report Format Report Type DateTime Stamp Run Status Submitted Through                                                                                                    |
|      |                                                                                                    |                                                                                                    |

| Step | Action                      |                                                                                                    |
|------|-----------------------------|----------------------------------------------------------------------------------------------------|
| 4.   | Click the <b>Go</b> button. | Interpretendent of the second of the second of the sec |
|      |                             | Prest         Report Date       Report ID       Report       Report Type       Days       Earnings       Pre Tax Contributions       Post Tax Contributions       Loan Payments       Pre Tered         1       Image: Contribution Status       Image: Contribution Status       Image: Contribu                                                                                                    |

| Step | Action                                                                                                    |                                                                                                    |               |               |             |      |           |                                            |                           |               |                          |
|------|----------------------------------------------------------------------------------------------------|----------------------------------------------------------------------------------------------------|---------------|---------------|-------------|------|-----------|--------------------------------------------|---------------------------|---------------|--------------------------|
| 5.   | A list of previous reports<br>for this location will<br>appear. Click the File<br>Upload button.<br>File Upload | Image: Second Second Secon |               |               |             |      |           | a a contact Us<br>Sign out<br>5<br>M<br>Lc |                           |               |                          |
|      |                                                                                                    |                                                                                                    |               |               |             |      |           |                                            |                           |               | Find   1                 |
|      |                                                                                                    | ate Report ID                                                                                                    | Report Status | Report Format | Report Type | Days | Earnings  | Pre Tax Contributions                      | Post Tax<br>Contributions | Loan Payments | Pre Tax Se<br>Credit Pay |
|      | c                                                                                                    | 201901200093                                                                                                    | Initiated     | Enhanced      | Enroll/Job  | 0.00 | \$0.00    |                                            |                           |               |                          |
|      | c                                                                                                    | 201901200092                                                                                                    | Posted        | Enhanced      | Regular     | 0.00 | \$-500.00 |                                            |                           |               |                          |
|      | c                                                                                                    | 201901200091                                                                                                    | Posted        | Enhanced      | Regular     | 0.00 | \$0.00    |                                            |                           |               |                          |
|      | c                                                                                                    | 2018122000912                                                                                                    | Posted        | Enhanced      | Enroll/Job  | 0.00 | \$0.00    |                                            |                           |               |                          |
|      | c                                                                                                    | 2018122000911                                                                                                    | Posted        | Enhanced      | Regular     | 0.00 | \$0.00    |                                            |                           |               |                          |
|      | 1                                                                                                    | Status Details(File                                                                                                    | Upload/Pre S  | ubmission)    |             |      |           |                                            |                           |               | >                        |

| Action                                                 |                                                                                                    |                                                                                                    |                                                                                                    |
|--------------------------------------------------------|----------------------------------------------------------------------------------------------------|----------------------------------------------------------------------------------------------------|----------------------------------------------------------------------------------------------------|
| The <i>File Upload</i> page will appear.               | ← → https://r5w6.osc.state.ny.us:82                                                                                                    |                                                                                                    |                                                                                                    |
| The report type defaults to<br>'Regular,' to upload an | Retirement Online<br>& NYSLRS                                                                                                    |                                                                                                    | Thomas P. DiNapo<br>State Comptrolle                                                                                                    |
| enrollment file, you must                              | NYSLRS Website Account Homepage                                                                                                    |                                                                                                    | Help Contact Us                                                                                                    |
| click the Enrollment/Job                               |                                                                                                    | TTING ( BTD) ( STATISTIC ) (F) (B). TTATISTIC                                                                                                    | Sign out                                                                                                    |
| Data circle.                                           |                                                                                                    | 1.0007.000                                                                                                    | 1991 - 1997 - <b>1997 - 19</b> 97 - 1997 - 1997 - 1997 - 1998 - 1998 - 1998 - 1998 - 1998 - 1998 - 1998 - 1998 - 1998 - 1                                                                                                    |
|                                                        | Location: 20009 CITY OF COHOES                                                                                                    | Return to Dashboard                                                                                                    | ^                                                                                                    |
|                                                        | Report Format: Enhanced                                                                                                    |                                                                                                    |                                                                                                    |
|                                                        | Report Type:  Regular  Report Type:  Regular  Report Type:  Regular                                                                                                    |                                                                                                    |                                                                                                    |
|                                                        | Report Date: 01/25/2019                                                                                                    |                                                                                                    |                                                                                                    |
|                                                        | Total Days: 0.00                                                                                                    |                                                                                                    |                                                                                                    |
|                                                        | Total Earnings: \$0.00                                                                                                    |                                                                                                    |                                                                                                    |
|                                                        | Total Pre Tax Contributions: \$0.00                                                                                                    |                                                                                                    |                                                                                                    |
|                                                        | Total Post Tax Contributions: \$0.00                                                                                                    |                                                                                                    | _                                                                                                    |
|                                                        | Total Loan Payments: \$0.00                                                                                                    |                                                                                                    |                                                                                                    |
|                                                        | Credit Payments: \$0.00 Post Tax Service                                                                                                    |                                                                                                    | ~                                                                                                    |
|                                                        | Action<br>The File Upload page will<br>appear.<br>The report type defaults to<br>'Regular,' to upload an<br>enrollment file, you must<br>click the Enrollment/Job<br>Data circle. | Action The File Upload page will appear. The report type defaults to 'Regular,' to upload an enrollment file, you must click the Enrollment/Job Data circle.  Location: 2009 CITY OF COHOES Report Format: Enhanced Report Type:  Regular  Color Total Carnings: Color Total Carnings: Color T | Action The File Upload page will appear. The report type defaults to 'Regular,' to upload an enrollment file, you must click the Enrollment/Job Data circle.   Location: 20009 CITY OF COHOES Report Format: Enhanced Report Type: Regular |

| Step       | Action                                                                                                    |                                                                                                    |
|------------|----------------------------------------------------------------------------------------------------|----------------------------------------------------------------------------------------------------|
| Step<br>7. | Action<br>The fields shown on the<br><i>File Upload</i> page will<br>change to reflect your<br>selection.<br>The report date will be the<br>current date. Click into the<br><b>Total Record Count</b> field,<br>and enter the number of<br>transaction rows from your<br>.txt file. Do not include the<br>Location Code row. | Integr://5v/6.osc.state.my.us/82 P = @ C       Employer Report File Upload ×       Image: Comparison of the Comparison of the |
|            |                                                                                                    |                                                                                                    |

| Step | Action                                                                                      |                                                                                                    |                                         |
|------|---------------------------------------------------------------------------------------------|----------------------------------------------------------------------------------------------------|-----------------------------------------|
| 8.   | Click the <b>Browse</b> button to<br>select the file you would<br>like to upload.<br>Browse | Image: State in the second and item in the second and item in the second and item in the second and item item item item item item item item | Thomas P. DiNapoli<br>State Comptroller |
|      |                                                                                             | NYSLRS Website Account Homepage                                                                                                    | Help Contact Us                         |
|      |                                                                                             | Location: 20009 CITY OF COHOES ROSE                                                                                                    |                                         |
|      |                                                                                             | Report Format: Enhanced                                                                                                    |                                         |
|      |                                                                                             | Report Type: O Regular                                                                                                    |                                         |
|      |                                                                                             | Report Date: 01/25/2019                                                                                                    |                                         |
|      |                                                                                             | Total Record Count: 2                                                                                                    |                                         |
|      |                                                                                             | File to Upload:                                                                                                    |                                         |
|      |                                                                                             | Initiate Report                                                                                                    |                                         |
|      |                                                                                             |                                                                                                    |                                         |
|      |                                                                                             |                                                                                                    |                                         |
|      |                                                                                             |                                                                                                    |                                         |
|      |                                                                                             |                                                                                                    |                                         |
|      |                                                                                             |                                                                                                    |                                         |
|      |                                                                                             |                                                                                                    |                                         |

| Step | Action                                                                                           |                                                                                                    |
|------|--------------------------------------------------------------------------------------------------|----------------------------------------------------------------------------------------------------|
| 9.   | The 'Choose File to                                                                              | Choose File to Upload                                                                                                    |
|      | appear. Locate the file on<br>your device to upload.<br>Click on the <b>File</b> .               | Organize v New folder     Image: Computer         Name     Date modified     Type       Size       9         Ibbraries         Image: Computer |
|      | Note: Retirement Online<br>will only accept files in the<br>.txt format for enhanced<br>reports. | 🙀 Network                                                                                                    |
| 10.  | Click the <b>Open</b> button.                                                                    |                                                                                                    |
|      |                                                                                                  | File name: NewHire012019.txt                                                                                                    |

| Step | Action                                                                                                    |                                                                                                    |
|------|----------------------------------------------------------------------------------------------------|----------------------------------------------------------------------------------------------------|
| 11   | The 'File Attachment' pop-<br>up will appear showing the<br>path of your .txt file. Click<br>the <b>Upload</b> button.<br>Upload | Intervieweigenergiesenergiesenergi |
|      |                                                                                                    | Report Format: Enhanced     Report Type: Regular     11   Upload     Cancel     Report Date:     01/25/2019     Total Record Count:     2     File to Upload:   Initiate Report   Initiate Report                                                                                                    |

| Step | Action                                                                                                    |                                                                                                    |
|------|----------------------------------------------------------------------------------------------------|----------------------------------------------------------------------------------------------------|
| 12   | A 'Message' pop-up will<br>appear confirming the .txt<br>file has been successfully<br>uploaded. Click<br>the <b>OK</b> button. | Image: State and State and State and State and State and State Comptoiler         Image: State and State and State and State Comptoiler         Image: State and State and State and State Comptoiler         Image: State and State and State and State Comptoiler         Image: State and State and State and State and State Comptoiler         Image: State and State and State an |
|      |                                                                                                    | Location:       20009       CITY OF COHOEs       Message       ard         Report Format:       Enhanced       The file has been uploaded successfully. Select Initiate Report to proceed.         Report Type:       Regular       12       OK         Report Date:       01/25/2019       Total Record Count:       2         File to Upload:       NewHire012019.txt       Browse         Initiate Report       Initiate Report       Initiate Report                                                                                                    |

| Step | Action                                                                                                    |                                                                                                    |                 |
|------|----------------------------------------------------------------------------------------------------|----------------------------------------------------------------------------------------------------|-----------------|
| 13   | The File Upload page will<br>appear. To upload the<br>report to Retirement<br>Online, click the Initiate<br>Report button.<br>Initiate Report | Image: State of the supervision of the state of the state of the | 3<br>oli<br>ier |
|      |                                                                                                    | Report Format: Enhanced   Report Type: Regular   Initiate Report Initiate Report                                                                                                    |                 |

| Step | Action                                                                                                    |                                                |                                                                                                    |                                              |                                                                                                    |                                                                          |                                                                                                    |                                                                              |                                                       |  |  |
|------|----------------------------------------------------------------------------------------------------|------------------------------------------------|----------------------------------------------------------------------------------------------------|----------------------------------------------|----------------------------------------------------------------------------------------------------|--------------------------------------------------------------------------|----------------------------------------------------------------------------------------------------|------------------------------------------------------------------------------|-------------------------------------------------------|--|--|
| 14.  | The Employer Reporting<br>Dashboard page will appear.<br>Scroll down to the<br>'Submission Status Details<br>(File/Upload/Pre                                                                                                    | e s https<br>Retire                            | ://i5w6.osc.state.ny.us:82 A<br>Pment C<br>&N                                                                                     | nline<br>NSLRS                               | oyer Reporting Dashi                                                                                 | b ×                                                                      |                                                                                                    | Tho                                                                          | → ⊕ ×<br>∩ ☆ ⊕<br>mas P. DiNapoli<br>tate Comptroller |  |  |
|      | submission)' section to see<br>the status of your report.                                                                                                    | NYSLRS Webs                                    | NYSLRS Website • Account Homepage                                                                                                 |                                              |                                                                                                    |                                                                          |                                                                                                    |                                                                              |                                                       |  |  |
|      | Note: The uploaded report<br>will appear as a new row at<br>the top of the 'Submission<br>Status Details (File<br>Upload/Pre submission)'<br>section with a status of<br>'processing.'                                                | + 12/20/2010<br>5 12/21/2018<br>Submission Sta | 2018122000912 FUSIEU<br>2018122000911 Posted<br>atus Details(File Upload/                                                         | Enhanced<br>Pre Submission)                  | Regular                                                                                              | 0.00                                                                     | \$0.00<br>\$0.00                                                                                      | 1041 10 <u>6</u> 1 10 1040                                                   | Ŷ                                                     |  |  |
|      |                                                                                                    | Process Insta                                  | 15<br>ance Report Date<br>64397 01/25/2019                                                                                        | Report Format<br>Enhanced                    | Report Type<br>Enrollment / Job<br>Data                                                              | DateTime Stamp<br>01/25/19 11:32/14                                      | Run Status<br>Processing                                                                              | Persor<br>Submitted Through<br>File Upload Page                              | alize   Find                                          |  |  |
| 15   | To view the progress of the report, click the <b>Refresh</b> button.                                                                                                    | 2<br>3<br>4<br>5                               | 64213         01/24/2019           64161         01/24/2019           64158         01/24/2019           64157         01/24/2019 | Enhanced<br>Enhanced<br>Enhanced<br>Enhanced | Enrollment / Job<br>Data<br>Enrollment / Job<br>Data<br>Enrollment / Job<br>Data<br>Enrollment / Job | 01/24/19 4:31PM<br>01/24/19 1:39PM<br>01/24/19 1:35PM<br>01/24/19 1:31PM | Ready for Submission<br>Failed with File Errors<br>Failed with File Errors<br>Failed with File Errors | File Upload Page<br>File Upload Page<br>File Upload Page<br>File Upload Page | Error D<br>Error D<br>Error D                         |  |  |
|      | <b>Note:</b> The processing time<br>will vary depending on the<br>file size. The status will<br>begin as 'Processing' and<br>change to either: No<br>Success, Success, Error,<br>Failed with File Errors, or<br>Ready for Submission. | <                                              |                                                                                                    |                                              |                                                                                                    |                                                                          |                                                                                                    |                                                                              | >                                                     |  |  |

| Step | Action                                                                                                    |                                                                                                    |                                                                               |                                                   |                          |                  |                            |                                                       |               |  |  |  |
|------|----------------------------------------------------------------------------------------------------|----------------------------------------------------------------------------------------------------|-------------------------------------------------------------------------------|---------------------------------------------------|--------------------------|------------------|----------------------------|-------------------------------------------------------|---------------|--|--|--|
| 16   | If the <b>Run Status</b> indicates<br>'Failed with File Errors,'<br>you will need to correct<br>the errors and upload a<br>revised file. | Image: Second Second Secon |                                                                               |                                                   |                          |                  |                            |                                                       |               |  |  |  |
|      | Click the Error Details link<br>to find out what<br>corrections you'll need to<br>make.<br>Error Details                                 | 4 12/28/2018 201812<br>5 12/21/2018 201812<br>abmission Status Deta<br>Refresh                                                                                                    | 112000912 Posted<br>22000912 Posted<br>22000911 Posted<br>ails(File Upload/Pr | Enhanced<br>Enhanced<br>Enhanced<br>e Submission) | Regular<br>Regular       | 0.00             | \$0.00<br>\$0.00<br>\$0.00 | nii ile oo. Walkat Bhamiltonii<br>Gool ooge Bhillesii | Sign out      |  |  |  |
|      |                                                                                                    | Personalize                                                                                                    |                                                                               |                                                   |                          |                  |                            |                                                       |               |  |  |  |
|      |                                                                                                    | Process Instance         Report Date         Report Format         Report Type         DateTime Stamp         Run Status         Submitted Through                                                                                                    |                                                                               |                                                   |                          |                  |                            |                                                       |               |  |  |  |
|      |                                                                                                    | 1 64397 0                                                                                                    | 1/25/2019                                                                     | Enhanced                                          | Enrollment / Job<br>Data | 01/25/19 11:32AM | Failed with File Errors    | File Upload Page 16                                   | Error Details |  |  |  |
|      |                                                                                                    | 2 64213 0                                                                                                    | 1/24/2019                                                                     | Enhanced                                          | Enrollment / Job<br>Data | 01/24/19 4:31PM  | Ready for Submission       | File Upload Page                                      |               |  |  |  |
|      |                                                                                                    | 3 64161 0                                                                                                    | 1/24/2019                                                                     | Enhanced                                          | Enrollment / Job<br>Data | 01/24/19 1:39PM  | Failed with File Errors    | File Upload Page                                      | Error Details |  |  |  |
|      |                                                                                                    | 4 64158 0                                                                                                    | 1/24/2019                                                                     | Enhanced                                          | Enrollment / Job<br>Data | 01/24/19 1:35PM  | Failed with File Errors    | File Upload Page                                      | Error Details |  |  |  |
|      |                                                                                                    | 5 64157 0                                                                                                    | 1/24/2019                                                                     | Enhanced                                          | Enrollment / Job<br>Data | 01/24/19 1:31PM  | Failed with File Errors    | File Upload Page                                      | Error Details |  |  |  |
|      |                                                                                                    | <                                                                                                    |                                                                               |                                                   |                          |                  |                            |                                                       | >             |  |  |  |

| Step | Action                                                                                                    |                                                                                                    |
|------|----------------------------------------------------------------------------------------------------|----------------------------------------------------------------------------------------------------|
| 17)  | The File Upload Error<br>Details page will appear.                                                                                                    | e @ kttps:///5w6.osc.state.ny.us:82 ₽ + ₽ € @ Employer Reporting Dashb ×<br>Refirement Online                                                                                                    |
|      | First, <i>Retirement Online</i> will<br>display any <b>report errors</b> .<br>Report errors indicate<br>formatting mistakes within<br>the uploaded file. Read the<br><i>Correct Report Errors</i> job aid<br>on correcting report errors.<br>Once you have corrected<br>any report errors,<br><i>Retirement Online</i> will<br>display <b>control errors</b> .<br>Control errors indicate a<br>mismatch between the data<br>in the report file you<br>uploaded and the<br>information you entered on<br>the <i>File Upload</i> page. Read<br>the <i>Correct Control Errors</i><br>ioh aid on correcting control | Image: Instant Control of the top of the top of top of top of |
|      |                                                                                                    | Location     20009     CITY OF COHOES     Report Type     Enfoiment / Job Data     Return to Dashboard       Report Date     01/25/2019     Report Format     Enhanced                                                                                                    |
|      |                                                                                                    | Preid Name     Error beschption       Report Errors     Personalize   Find   View All   2   1 (1 ) st (1 ) Last                                                                                                    |
|      |                                                                                                    | Row No.         NYSLRS ID         Field Name         Error Message         Error Description           3         File Format         This row has an invalid format         This is not in the proper format for information to process.                                                                                                    |
|      |                                                                                                    | The errors listed above require correction before the file can be processed. Please download these errors for your records.                                                                                                    |
|      | click the <b>Export</b> icons to download these errors for                                                                                                    |                                                                                                    |
|      | correction and your records.                                                                                                    |                                                                                                    |

| Step | Action                                                                                                    |                                                                                                    |                                                             |  |  |  |  |  |  |
|------|----------------------------------------------------------------------------------------------------|----------------------------------------------------------------------------------------------------|-------------------------------------------------------------|--|--|--|--|--|--|
| (18) | If you have corrected<br>report or control errors,<br>you will need to upload a<br>revised .txt file that<br>reflects the corrections<br>you've made. Click the<br><b>Return to Dashboard</b> link<br>to return to the <i>Employer</i><br><i>Reporting Dashboard</i> page<br>and access the <b>File Upload</b><br>button.<br>Return to Dashboard | Employer Reporting Dashb ×<br>Retirement Online<br>SNYSLRS                                                                                                    |                                                             |  |  |  |  |  |  |
|      |                                                                                                    | NYSLRS Website       Account Homepage         Location       20009       CITY OF COHOES       Report Type       Enrollment / Job Data       18         Report Date       01/25/2019       Report Format       Enhanced | Help Contact Us                                             |  |  |  |  |  |  |
|      |                                                                                                    | Control Errors     Personalize   Find   View All   [27]   [18]     First (1)       Field Name     Error Message     Error Description                                                                                  | Personalize   Find   View All   🖄   👪 First 🕚 1 of 1 🕑 Last |  |  |  |  |  |  |
|      |                                                                                                    |                                                                                                    |                                                             |  |  |  |  |  |  |
|      |                                                                                                    | Report Errors       Personalize   Find   View All   🔄   🔣       First 🚯 1                                                                                                    | Personalize   Find   View All   🖾   🧱 First 🕚 1 of 1 🕑 Last |  |  |  |  |  |  |
|      |                                                                                                    | Row No.         NYSLRS ID         Field Name         Error Message         Error Description                                                                                                    |                                                             |  |  |  |  |  |  |
|      |                                                                                                    | 3 File Format This row has an invalid format This is not in the proper format for information to pro                                                                                                    | cess.                                                       |  |  |  |  |  |  |
|      |                                                                                                    | The errors listed above require correction before the file can be processed. Please download these errors for your records.                                                                                            | >                                                           |  |  |  |  |  |  |

| Step | Action                                                                                                    |                                                                                                    |                              |               |                              |                       |         |                                       |                       |                           |                                |                          |
|------|----------------------------------------------------------------------------------------------------|----------------------------------------------------------------------------------------------------|------------------------------|---------------|------------------------------|-----------------------|---------|---------------------------------------|-----------------------|---------------------------|--------------------------------|--------------------------|
| 19   | The Employer Reporting<br>Dashboard page will<br>appear. To upload the<br>revised file, click the File<br>Upload button and repeat<br>the File Upload steps 5 |                                                                                                    | ) <b>I</b> https:/<br>letire | e Account     | ny.us:82 P - A<br>TOP<br>SNY | slrs                  | Dashb × | C C C C C C C C C C C C C C C C C C C |                       |                           |                                |                          |
|      | through 15.                                                                                                    |                                                                                                    |                              |               |                              |                       |         |                                       | With the state        | nadi in sa <b>164</b>     | ad i Diasculliuitias           | Sign out                 |
|      | File Upload                                                                                                    |                                                                                                    |                              |               |                              |                       |         |                                       |                       | 1.00                      | ei inger 10 ( <b>24/10</b> ) 9 | 100.000                  |
|      |                                                                                                    | 0009     Q. CITY OF COHOES     Go     Create Manual Report     File Upload     19       Register reports for the meeth of Fidewary,<br>2615 and earlier new new to indentified.     2615 and earlier new new to indentified. |                              |               |                              |                       |         |                                       |                       |                           |                                |                          |
|      |                                                                                                    |                                                                                                    |                              |               |                              |                       |         |                                       |                       |                           |                                | Find N                   |
|      |                                                                                                    | Date R                                                                                                    | eport ID                     | Report Status | Report Format                | Report Type           | Days    | Earnings                              | Pre Tax Contributions | Post Tax<br>Contributions | Loan Payments                  | Pre Tax Se<br>Credit Pay |
|      |                                                                                                    | 019                                                                                                    | 201901200093                 | Initiated     | Enhanced                     | Enroll/Job            | 0.00    | \$0.00                                |                       |                           |                                |                          |
|      |                                                                                                    | 019                                                                                                    | 201901200092                 | Posted        | Enhanced                     | Regular               | 0.00    | \$-500.00                             |                       |                           |                                |                          |
|      |                                                                                                    | 019                                                                                                    | 201901200091                 | Posted        | Enhanced                     | Regular               | 0.00    | \$0.00                                |                       |                           |                                |                          |
|      |                                                                                                    | 018 2                                                                                                    | 018122000912                 | Posted        | Enhanced                     | Enroll/Job<br>Regular | 0.00    | \$0.00                                |                       |                           |                                |                          |
|      |                                                                                                    | n Status Details(File Upload/Pre Submission)                                                                                                    |                              |               |                              |                       |         |                                       |                       |                           |                                |                          |

| Step | Action                                                                                                    |                                                                                                    |                                                                                                    |  |  |
|------|----------------------------------------------------------------------------------------------------|----------------------------------------------------------------------------------------------------|----------------------------------------------------------------------------------------------------|--|--|
| 20   | If the <b>Run Status</b> is listed as<br>'Ready for Submission,' the<br>file is ready to submit to<br>NYSLRS.                                                                                                    | Co Employer Reporting Dashb ×<br>Retirement Online<br>SNYSLRS                                                                                                    | L → → ↔ ↔                                                                                                    |  |  |
|      | Next, the Employer<br>Reporting Submitter will<br>submit the report as<br>detailed in our job aid<br><i>Submit an Enrollment File</i><br><i>for New Hires</i> .<br>You have successfully<br>uploaded an enrollment<br>file for new hires using the<br>enhanced reporting format<br>in <i>Retirement Online</i> . | NYSLRS Website       Account Homepage         4 0 1/06/20 19       20 190 1 100204 F03te0       Emilance0       Regular       99.00         5 01/08/2019       201901100283 Posted       Enhanced       Regular       10.00         Submission Status Details(File Upload/Pre Submission)                                                                                                    | Help     Contact Us       You are signed in as     Sign out       Last Login:     Sign out       \$11,020.00     \$40.00       \$1,150.00     \$10.00                                                                                                    |  |  |
|      |                                                                                                    | Process Instance       Report Date       Report Format       Report Type       DateTime Stamp         1       65117       07/29/2019       Enhanced       Regular       Image: Constraint of the stamp         2       65109       07/29/2019       Enhanced       Regular       Image: Constraint of the stamp         3       65032       01/29/2019       Enhanced       Regular       Image: Constraint of the stamp         4       64997       01/29/2019       Enhanced       Regular       Image: Constraint of the stamp         5       64993       01/29/2019       Enhanced       Regular       Image: Constraint of the stamp | Run Status       Submitted Through         Ready for Submission       File Upload Page       Error Det         Failed with File Errors       File Upload Page       Error Det         Failed with File Errors       File Upload Page       Error Det         Failed with File Errors       File Upload Page       Error Det         Failed with File Errors       File Upload Page       Error Det         Failed with File Errors       File Upload Page       Error Det |  |  |